# Installazione di Ultranalysis Suite

Contenuto <u>Requisti di sistema</u> <u>Installazione da partire del CD-ROM</u> <u>Installazione in linea</u> <u>Scarica Ultranalysis Suite Base Setup</u> <u>Estrazione del Base Setup</u> <u>Eseguire il Base Setup</u> <u>Net Framework</u> <u>Crystal Report</u> <u>PostGreSQL</u> <u>Ultranalysis Suite™</u>

# Requisiti di sistema

- Windows XP, Vista o Seven sistemi operativi.
- Processore di 1 Gigahertz o più veloce.
- Spazio su disco duro disponibile di 280 MB.
- Porto USB 1.1 o più alto.
- Scheda audio e uscita audio (versione dinamiche soltanto).

# Installazione da partire dal CD-ROM

Inserisca il CD-ROM consegnato con la vostra attrezzatura nel vostro lettore. Dopo la scelta della lingua, dalla pagina principale, selezioni "*DataDump Software*".

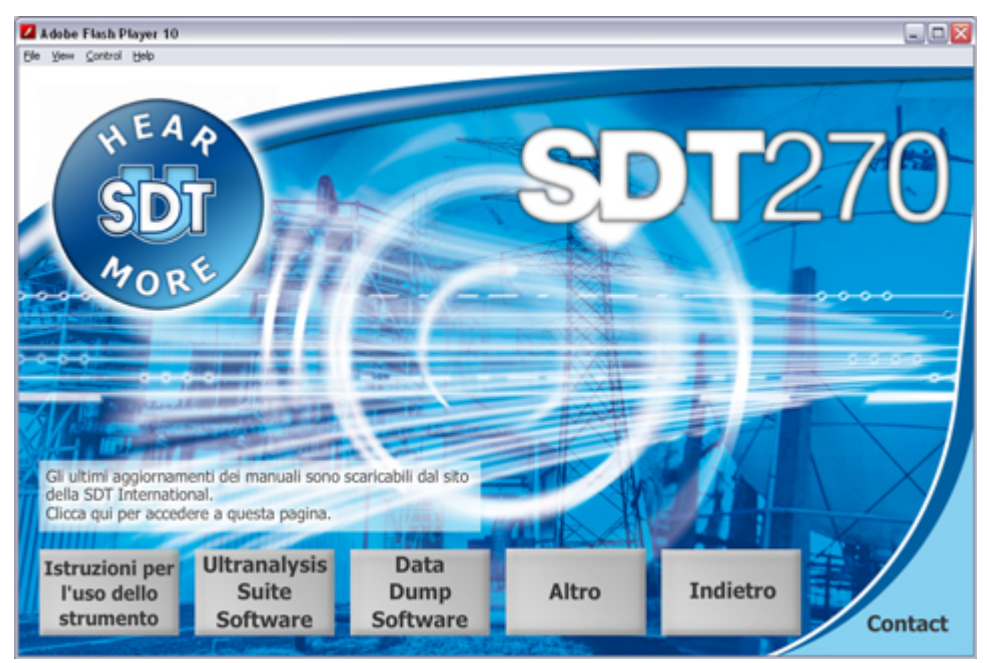

Poi selezioni "Installare il software".

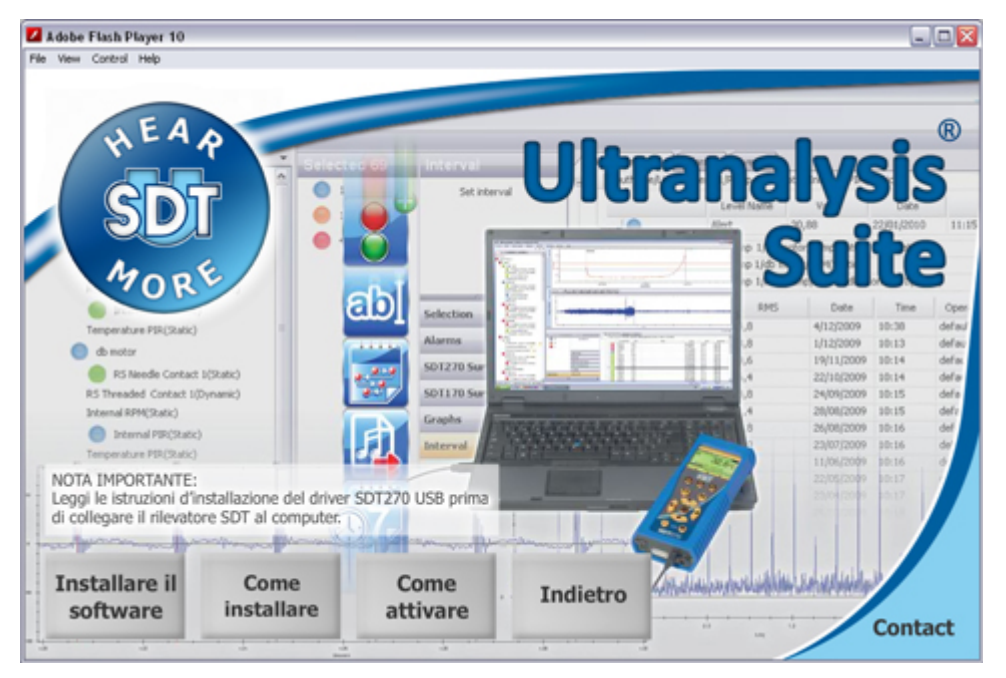

Per continuare l'impianto, volete rinviare alla sezione Corra il Base Setup.

# Installazione in linea

Visitare lo nostro sito ftp, all'indirizzo <u>ftp://ftp.sdt.be/pub/Software/Ultranalysis Suite</u>. Scarichi l'archivio *UAS Base Setup v1198 - Extractor.exe*. Noti prego che il numero di versione può essere più alto.

# Estrazione del Base Setup

Doppio scatti sopra l'archivio **UAS Base Setup - Extractor.exe** per iniziare l'estrazione di tutti gli archivi bassi del Base Setup.

| 🗁 Download                                                                                                    |            |             |                  |
|----------------------------------------------------------------------------------------------------|------------|-------------|------------------|
| <u> E</u> ile <u>E</u> dit <u>V</u> iew F <u>a</u> vorites <u>T</u> ools <u>H</u> elp                                                                                                    |            |             | <b></b>          |
| 🌀 Back 🝷 🕥 🕤 🏂 🔎 Search 🎼 Folders 🛄 🔹                                                                                                    |            |             |                  |
| Address 🛅 C:\Download                                                                                                    |            |             | 💌 🄁 Go           |
| Name 🔺                                                                                                    | Size       | Туре        | Date Modified    |
| File and Folder Tasks       Image: Construction of the state of the state of the s | 273.054 KB | Application | 30/11/2009 13:02 |

Dovreste vedere la seguente finestra :

| 7-Zip self-extracting archive |        |
|-------------------------------|--------|
| E <u>x</u> tract to:          |        |
| C:\Download\                  |        |
|                               |        |
| Extract                       | Cancel |
| Eaddo                         |        |

Per difetto, tutti i file saranno estratti alla stessa posizione "**UAS Base Setup - Extractor.exe**". Se desiderate potete specificare un'altra posizione alla vostra convenienza.

Clicca su il bottone "Extract" per iniziare l'estrazione.

La barra di progresso vi mostrerà il progresso dell'estrazione, prego aspetta finché non abbia finito.

| Cancel |
|--------|
|        |

Quando l'estrazione è finita, dovreste vedere (nella posizione che della cartella avete specificato) gli stessi nuovi archivi dell'indicati di sul seguente schermo:

| 🗁 Download                                                                                                    |                                |            |                                           |                                                          |
|----------------------------------------------------------------------------------------------------|--------------------------------|------------|-------------------------------------------|----------------------------------------------------------|
| <u>File E</u> dit <u>V</u> iew F <u>a</u> vorites <u>T</u> ools                                                                                                  | Help                           |            |                                           |                                                          |
| 🔇 Back 🔹 🕥 - 🏂 🔎 Se                                                                                                    | arch 😥 Folders 🛄 🕇             |            |                                           |                                                          |
| Address 🗁 C:\Download                                                                                                    |                                |            |                                           | 💌 🛃 Go                                                   |
| <b>^</b>                                                                                                    | Name 🔺                         | Size       | Туре                                      | Date Modified                                            |
| File and Folder Tasks (*)<br>Rename this file<br>For Move this file<br>Copy this file<br>Publish this file to the<br>Web<br>E-mail this file<br>Copete this file | DAS Base Setup - Extractor.exe | 273.054 KB | Application<br>File Folder<br>Application | 30/11/2009 13:02<br>30/11/2009 13:00<br>26/11/2009 18:32 |

#### **Corra il Base Setup**

Â

È necessario disporre di diritti di amministratore a procedere da qui.

Fare doppio clic sul file "Ultranalysis Base Setup.exe" per iniziare l'installazione del Base Setup.

Dovreste vedere la seguente finestra :

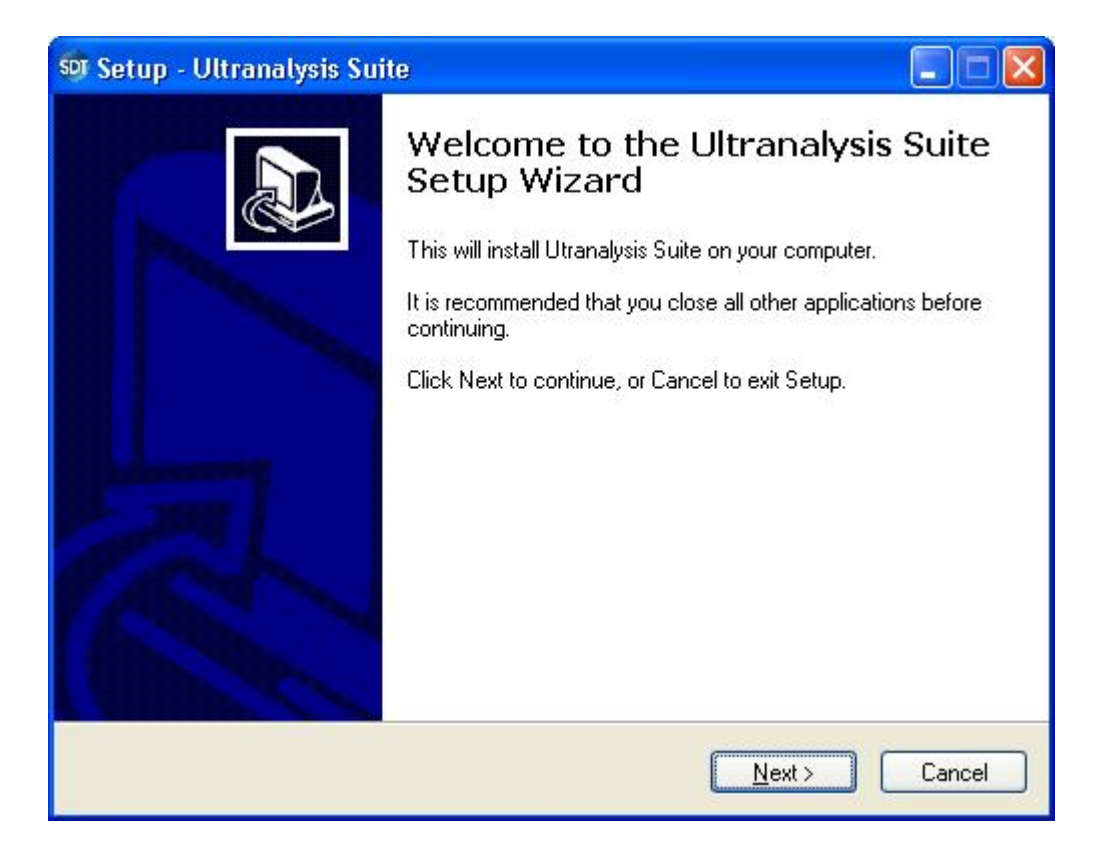

Scatti il bottone *Next* per continuare.

Legga il contratto di licenza dell'utilizzatore finale e se siete d'accordo con essa, scelto "*l accept the agreement*".

| Setup - Ultranalysis Suite                                                                                                    |          |
|----------------------------------------------------------------------------------------------------|----------|
| License Agreement<br>Please read the following important information before continuing.                                                                                                    | <b>P</b> |
| Please read the following License Agreement. You must accept the terms of this<br>agreement before continuing with the installation.                                                                                                    |          |
| Ultranalysis Suite (RETAIL) END-USER LICENSE AGREEMENT<br>FOR SDT INTERNATIONAL SOFTWARE<br>Published: November 12, 2009                                                                                                    | ~        |
| IMPORTANT-READ CAREFULLY: This End-User License<br>Agreement ("EULA") is a legal agreement between you (either an<br>individual or a single entity) and SDT INTERNATIONAL for the SDT<br>software that accompanies this EULA, which includes computer | <u> </u> |
|                                                                                                    |          |
| < <u>Back</u> Next >                                                                                                    | Cancel   |

Scatti il bottone *Next* per continuare.

| 🔊 Setup - Ultranalysis Suite                                                           |       |
|----------------------------------------------------------------------------------------|-------|
| Select Destination Location<br>Where should Ultranalysis Suite be installed?           |       |
| Setup will install Ultranalysis Suite into the following folder.                       |       |
| To continue, click Next. If you would like to select a different folder, click Browse. |       |
| C:\Program Files\SDT\Ultranalysis Suite Browse                                         |       |
|                                                                                        |       |
|                                                                                        |       |
|                                                                                        |       |
|                                                                                        |       |
| At least 0,7 MB of free disk space is required.                                        |       |
| < <u>B</u> ack <u>N</u> ext > Ca                                                       | incel |

Lo stregone dell'installazione vi chiede di scegliere una cartella della destinazione come indicato sopra.

Scatti il bottone *Next* per continuare.

| Setup - Ultranalysis Suite                                                                                                    |        |
|----------------------------------------------------------------------------------------------------|--------|
| <b>Ready to Install</b><br>Setup is now ready to begin installing Ultranalysis Suite on your computer.                                                                                                    |        |
| Click Install to continue with the installation, or click Back if you want to review<br>change any settings.                                                                                                    | / or   |
| Dependencies that will be automatically downloaded And installed:<br>.NET Framework 3.5<br>Crystal Report<br>PostgreSQL<br>Ultranalysis Suite<br>Destination location:<br>C:\Program Files\SDT\Ultranalysis Suite |        |
|                                                                                                    | 2      |
| < Back Install                                                                                                    | Cancel |

Questo passaggio lista tutti i componenti di base del programma di installazione verrà installato sul computer.

Installazione di Ultranalysis Suite

Scatti il bottone Install per continuare.

### **Net Framework**

Se l'installazione di base è stato richiesto per l'installazione. NET Framework, si dovrebbe vedere la seguente finestra. Se non, giri verso la sezione <u>Crystal Report</u>.

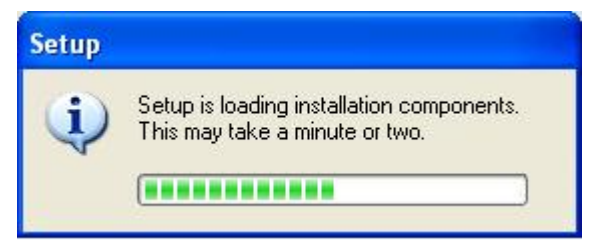

A seconda delle prestazioni del computer, potrebbe richiedere alcuni minuti.

Quando il carico è finito, si dovrebbe vedere la seguente finestra :

| 🌆 Microsoft .NET Framewor                                               | k 3.5 Setup                                           |                                                      |                   |
|-------------------------------------------------------------------------|-------------------------------------------------------|------------------------------------------------------|-------------------|
| Welcome to Setup                                                        |                                                       | .net Frar                                            | nework            |
| Be sure to carefully read and unde<br>license terms. You must accept th | erstand all the rights an<br>e license terms before y | nd restrictions describe<br>you can install the soft | d in the<br>ware, |
| MICROSOFT SOF                                                           | TWARE SU                                              | PPLEMENTA                                            | L A               |
| Press the Page Down key to see n                                        | nore text.                                            |                                                      | Print             |
| I have read and ACCEPT the to                                           | erms of the License Agr                               | eement                                               |                   |
| O I DO NOT ACCEPT the terms of                                          | f the License Agreemer                                | it                                                   |                   |
| Send information about my set<br>Details regarding the data collection  | up experiences to Micro<br>on policy                  | osoft Corporation.                                   |                   |
| Download File Size:                                                     | 63 MB                                                 |                                                      |                   |
| Download Time Estimate:                                                 | 2 hr 33 min (56 kbp                                   | s)                                                   |                   |
|                                                                         | 16 min (512 kbps)                                     |                                                      |                   |
|                                                                         |                                                       | Install >                                            | Cancel            |

Leggi le condizioni di licenza e se siete d'accordo, selezionare "I have read and accept the terms of the License Agreement".

Fare clic sul pulsante "*Install*" per continuare.

| 3.5 Setup                                    |                   |
|----------------------------------------------|-------------------|
| Download and Install Progress                | .net Framework    |
| Installing:                                  |                   |
| (***********                                 |                   |
| Download complete. You can now disconnect fr | rom the Internet. |
|                                              |                   |
|                                              |                   |
|                                              |                   |
|                                              |                   |
|                                              |                   |
|                                              |                   |
|                                              |                   |
|                                              |                   |
|                                              |                   |
|                                              |                   |
|                                              | Cancel            |
|                                              |                   |

A seconda del rendimento del computer, potrebbe richiedere alcuni minuti.

Aspetta finché non è finito.

Quando. NET Framework è finita, si dovrebbe vedere la seguente finestra :

| Microsoft .NET Framework 3.5 Set                                                                                                    | ир 📃 🗖 🔀                                                                                 |
|----------------------------------------------------------------------------------------------------|------------------------------------------------------------------------------------------|
| Setup Complete                                                                                                    | . Framework                                                                              |
| Microsoft .NET Framework 3.5 has been<br>U It is highly recommended that you down<br>updates for this product.<br>For more information, see <u>Windows Upd</u> | installed successfully.<br>load and install the latest service packs and security<br>ate |
|                                                                                                    | Exit                                                                                     |

A seconda del sistema operativo, potrebbe essere richiesto di riavviare il sistema, in caso affermativo, si prega di fare. Attendere che il sistema per riavviare completamente. Poi basta fare doppio clic sul file "Ultranalysis Suite Base Setup.exe " per continuare l'installazione.

Fare clic sul pulsante "Esci" per terminare. NET Framework installazione e continuare con il passo successivo della nostra base di installazione.

# **Crystal Report**

Se il Base Setup necessarie per installare Crystal Reports, si dovrebbe vedere la seguente finestra. Se non, giri verso la sezione <u>PostGreSql</u>.

| Crystal Reports Basic Runtime for Visual Studio 2008                                         |  |  |  |
|----------------------------------------------------------------------------------------------|--|--|--|
| Please wait while Windows configures Crystal Reports Basic<br>Runtime for Visual Studio 2008 |  |  |  |
| Gathering required information                                                               |  |  |  |
| Cancel                                                                                       |  |  |  |

A seconda delle prestazioni del sistema potrebbe richiedere alcuni minuti.

# **PostGreSQL**

Se li Base Setup necessarie per installare PostgreSQL, si dovrebbe vedere la seguente finestra. Se non, giri verso la sezione <u>Ultranalysis</u>.

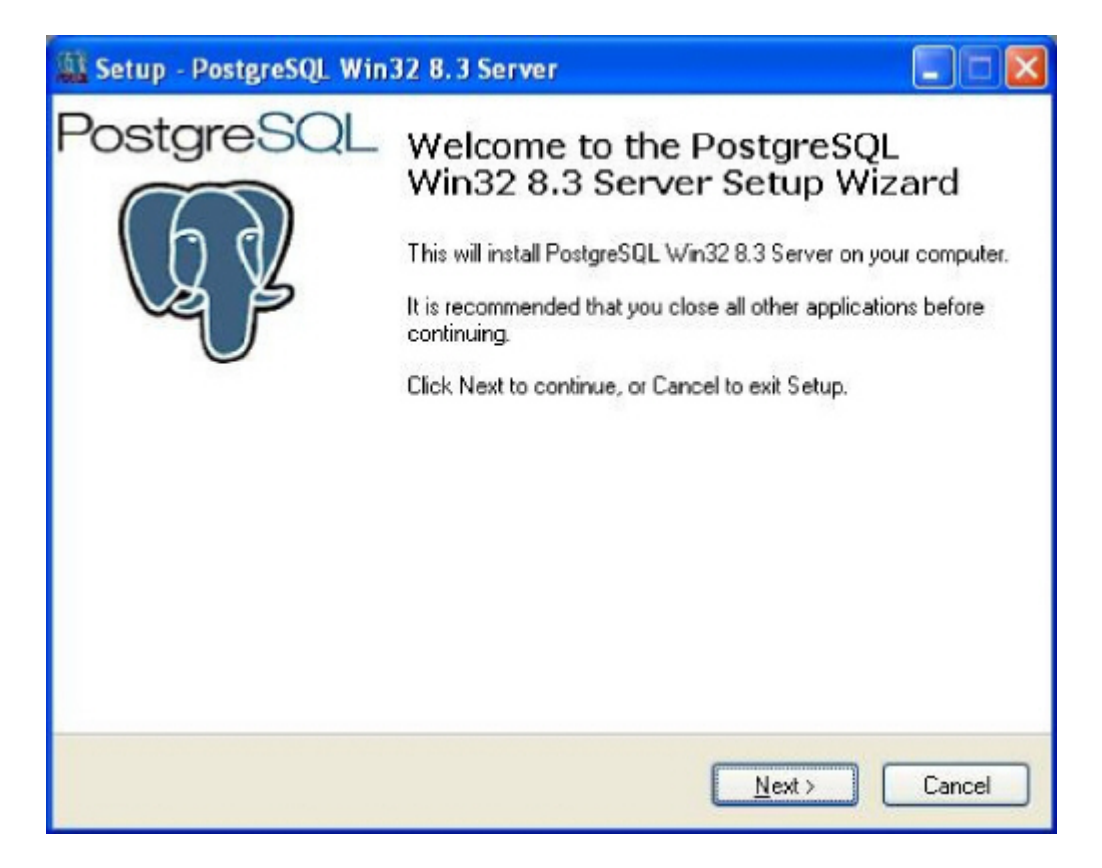

Fare clic sul pulsante "Next" per continuare.

| Setup - PostgreSQL Win32 8.3 Server                |          |
|----------------------------------------------------|----------|
| Install type<br>Select the install type            | P        |
| Express setup (will use default settings)          |          |
| Advanced setup (requires database admin knowledge) |          |
| < <u>B</u> ack <u>N</u> ext                        | > Cancel |

Selezionare "*Express setup*" (questa è la scelta di default consigliata) e fare clic sul pulsante "*Next*" per continuare.

| Setup - PostgreSQL Win32 8.3 Server                                                                                                  |        |
|----------------------------------------------------------------------------------------------------|--------|
| License Agreement<br>Please read the following important information before continuing.                                              | R      |
| Please read the following License Agreement. You must accept the terms of this<br>agreement before continuing with the installation. |        |
| PostareSQL win32 Installer License                                                                                                   | ~      |
| (This license does not apply to PostgreSQL, just the installer)                                                                      |        |
| Copyright (c) 2006 Anthony J. Caduto<br>All rights reserved.                                                                         |        |
| Redistribution and use in source and binary forms, with or without modification, are permitted provided                              | ~      |
| final the following conditions are met                                                                                               |        |
| O I accept the agreement                                                                                                    |        |
| OI do not accept the agreement                                                                                                    |        |
| < <u>Back</u>                                                                                                    | Cancel |

Seleziona "*I accept the agreement*" e cliccare sul pulsante "*Next*" per continuare.

| Setup - PostgreSQL Win32 8.3 Server                                                    |        |
|----------------------------------------------------------------------------------------|--------|
| Select Destination Location<br>Where should PostgreSQL Win32 8.3 Server be installed?  | R      |
| Setup will install PostgreSQL Win32 8.3 Server into the following folder.              |        |
| To continue, click Next. If you would like to select a different folder, click Browse. |        |
| C:\Program Files\PostgreSQL\8.3 Browse                                                 |        |
| At least 29,4 MB of free disk space is required.                                       |        |
| < <u>Back</u> Next>                                                                    | Cancel |

Selezionare la posizione della cartella di destinazione.

Fare clic sul pulsante "*Next*" per continuare.

| Setup - PostgreSQL Win32 8.3 Server                                                                                                    |             |
|----------------------------------------------------------------------------------------------------|-------------|
| Select Start Menu Folder<br>Where should Setup place the program's shortcuts?                                                                                    | R           |
| Setup will create the program's shortcuts in the following Start Menu fo<br>To continue, click Next. If you would like to select a different folder, click Brows | lder.<br>e. |
| Postgresq Bro                                                                                                    | wse         |
|                                                                                                    |             |
| (Back Next >                                                                                                    | Cancel      |

Selezionare la cartella nome del menu *Browse* e fare clic sul pulsante "*Next*" per continuare.

| Setup - PostgreSQL Win32 8.3 Server                                                                                |        |
|----------------------------------------------------------------------------------------------------|--------|
| <b>Ready to Install</b><br>Setup is now ready to begin installing PostgreSQL Win32 8.3 Server on your<br>computer. | R      |
| Click Install to continue with the installation, or click Back if you want to review or<br>change any settings.    |        |
| Destination location:<br>C:\Program Files\PostgreSQL\8.3<br>Start Menu folder:<br>Postgresql                       |        |
|                                                                                                    | 2      |
| < <u>B</u> ack Install                                                                                             | Cancel |

Tale finestra elenco dei componenti che verranno installati per l'installazione di PostgreSQL. Fare clic sul pulsante "*Next*" per continuare.

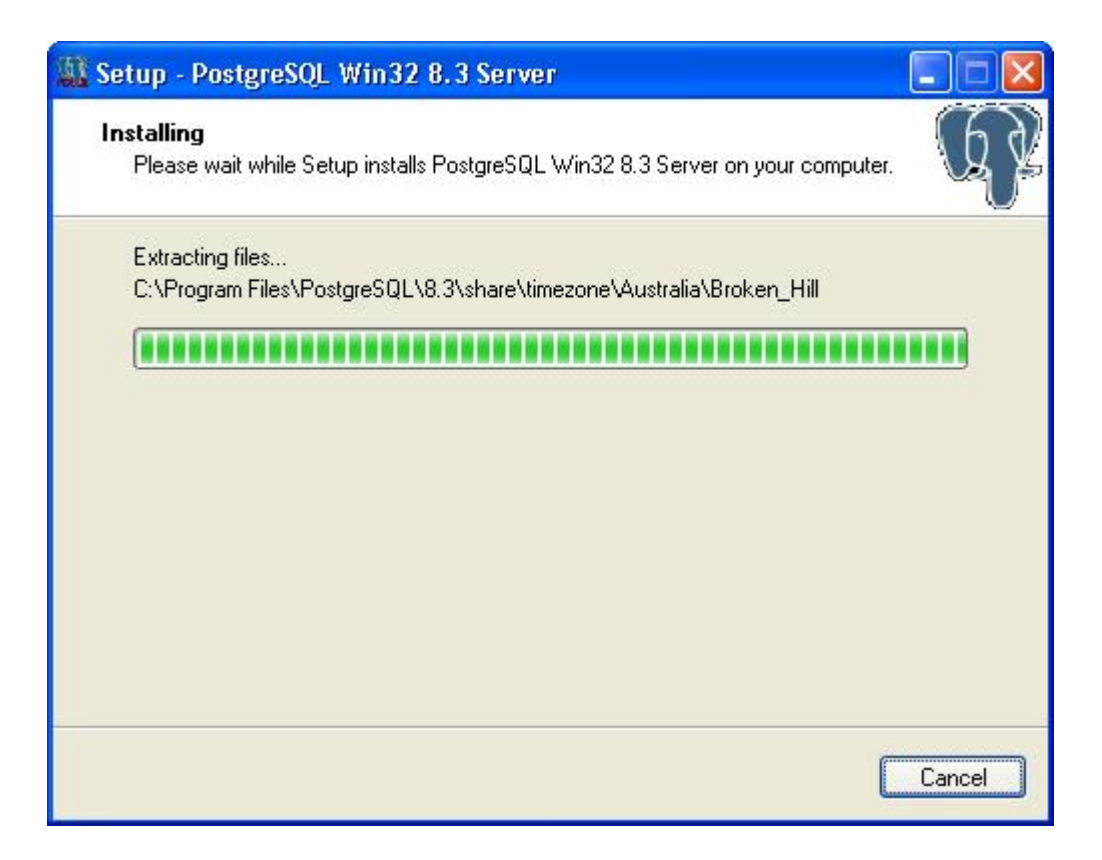

A seconda del rendimento del tuo sistema potrebbe richiedere alcuni minuti.

Quando l'installazione di PostgreSQL è finito, si dovrebbe vedere la seguente finestra :

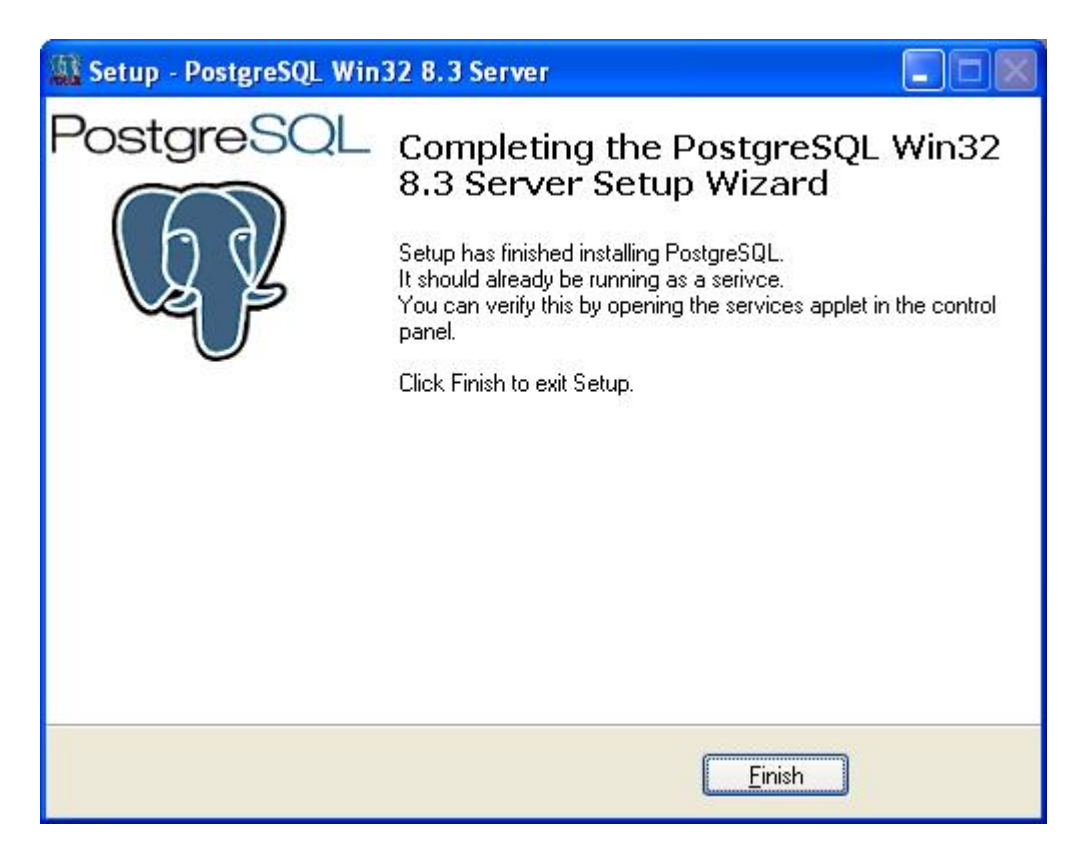

Fare clic sul pulsante "*Finish*" per completare l'installazione PostgreSQL e continuare con la nostra Base Setup.

## Ultranalysis Suite™

La parte finale della installazione della base è l'installazione di Ultranalysis Suite. Si dovrebbe vedere la seguente finestra :

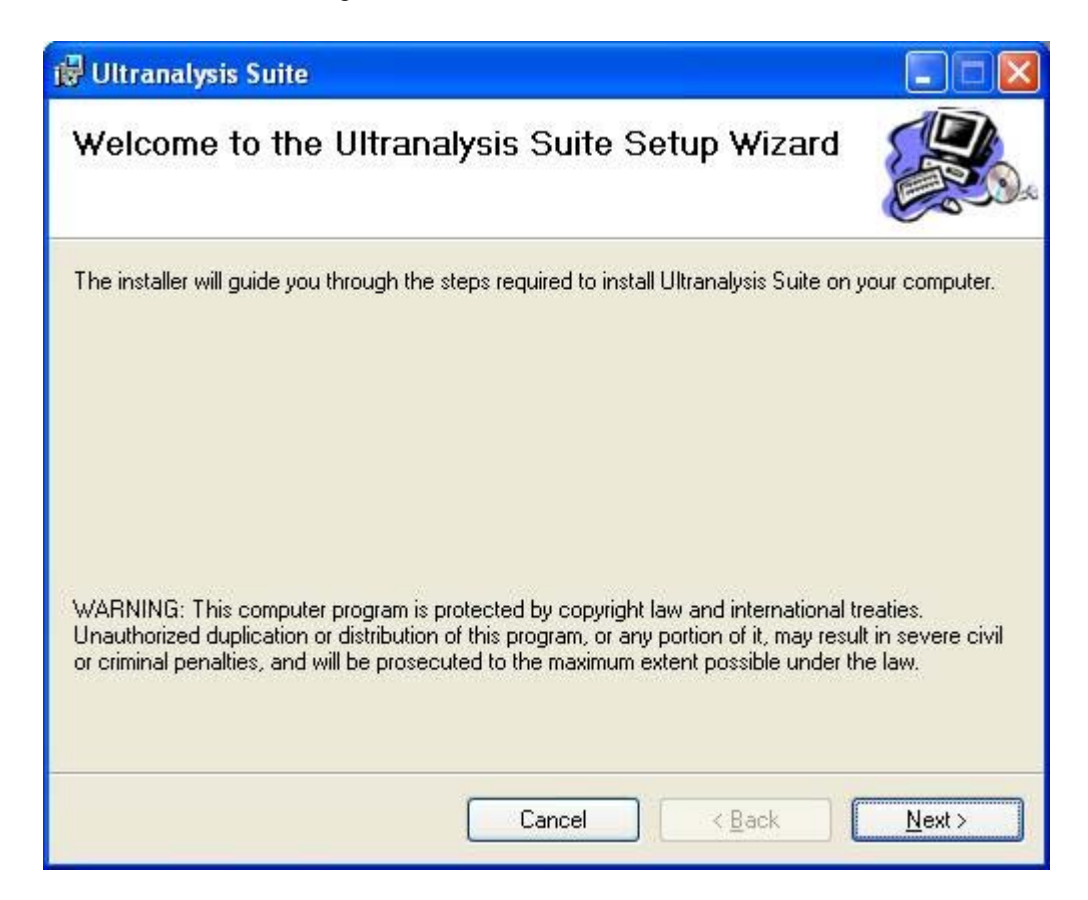

Fare clic sul pulsante "Next" per continuare.

| 🖟 Ultranalysis Suite                                                                                                    |                                                                                                    |                                                                                                    |                                                          |
|----------------------------------------------------------------------------------------------------|----------------------------------------------------------------------------------------------------|----------------------------------------------------------------------------------------------------|----------------------------------------------------------|
| License Agreemen                                                                                                    | t                                                                                                    |                                                                                                    |                                                          |
| Please take a moment to read th<br>Agree", then "Next". Otherwise                                                             | ne license agreement now. I<br>click "Cancel".                                                                           | If you accept the terms b                                                                                         | elow, click ''l                                          |
| Ultranalysis Suite (RET<br>INTERNATIONAL SOFT<br>Published: November 12                                                       | AIL) END-USER LICEI<br>WARE<br>2, 2009                                                                                   | NSE AGREEMENT I                                                                                                   | FOR SDT 🧕                                                |
| IMPORTANT-READ CA<br>("EULA") is a legal agre<br>entity) and SDT INTERN<br>this EULA, which includ<br>media_printed materials | REFULLY: This End-U<br>ement between you (e<br>VATIONAL for the SDT<br>les computer software<br>s "online" or electronic | Iser License Agreem<br>ither an individual or<br>software that accorr<br>and may include as<br>documentation, and | ient<br>a single<br>1panies<br>sociated<br>1 Internet- 💌 |
| OID Not Agree                                                                                                    |                                                                                                    |                                                                                                    |                                                          |
|                                                                                                    | Cancel                                                                                                    | ) < <u>B</u> ack                                                                                                  | <u>N</u> ext >                                           |

Leggi la le condizioni di licenza e se siete d'accordo con essa, selezionare "*I Agree*". Fare clic sul pulsante "*Next*" per continuare.

| 🙀 Ultranalysis Suite                                                                                                    |                          |
|----------------------------------------------------------------------------------------------------|--------------------------|
| Select Installation Folder                                                                                                    |                          |
| The installer will install Ultranalysis Suite to the following folder.<br>To install in this folder, click "Next". To install to a different folder, enter it<br>Folder: | below or click "Browse". |
| C:\Program Files\SDT\Ultranalysis Suite\                                                                                                    | Browse                   |
|                                                                                                    | Disk Cost                |
| Install Ultranalysis Suite for yourself, or for anyone who uses this compu                                                                                               | iter:                    |
| ⊙ <u>E</u> veryone                                                                                                    |                          |
| O Just <u>m</u> e                                                                                                    |                          |
| Cancel < Bac                                                                                                    | ck <u>N</u> ext>         |

Seleziona qui il percorso della cartella di destinazione per Ultranalysis Suite™. Fare clic sul pulsante "*Next*" per continuare.

| 🕼 Ultranalysis Suite                                                                                              |                  |
|----------------------------------------------------------------------------------------------------|------------------|
| Confirm Installation                                                                                              |                  |
| The installer is ready to install Ultranalysis Suite on your computer.<br>Click "Next" to start the installation. |                  |
| Cancel < Bac                                                                                                    | k <u>N</u> ext > |

Questa finestra elenca i componenti che verranno installati sul vostro sistema.

Fare clic sul pulsante "Next" per continuare.

| 🛱 Ultranalysis Suite                   |               |
|----------------------------------------|---------------|
| Installing Ultranalysis Suite          |               |
| Ultranalysis Suite is being installed. |               |
| Please wait                            |               |
|                                        |               |
|                                        |               |
|                                        |               |
|                                        |               |
| Cancel                                 | < Back Next > |

Questa finestra vi mostrerà il progresso dell'installazione di Ultranalysis Suite™. Quando è finito, si dovrebbe vedere la seguente finestra :

| 🖟 Ultranalysis Suite                                                             |       |
|----------------------------------------------------------------------------------|-------|
| Installation Complete                                                            |       |
| Ultranalysis Suite has been successfully installed.                              |       |
| Click "Close" to exit.                                                           |       |
| Please use Windows Update to check for any critical updates to the .NET Framewor | k.    |
| Cancel < Back                                                                    | Close |

Fare clic sul pulsante "Close" per terminare installazione dell'Ultranalysis Suite™.

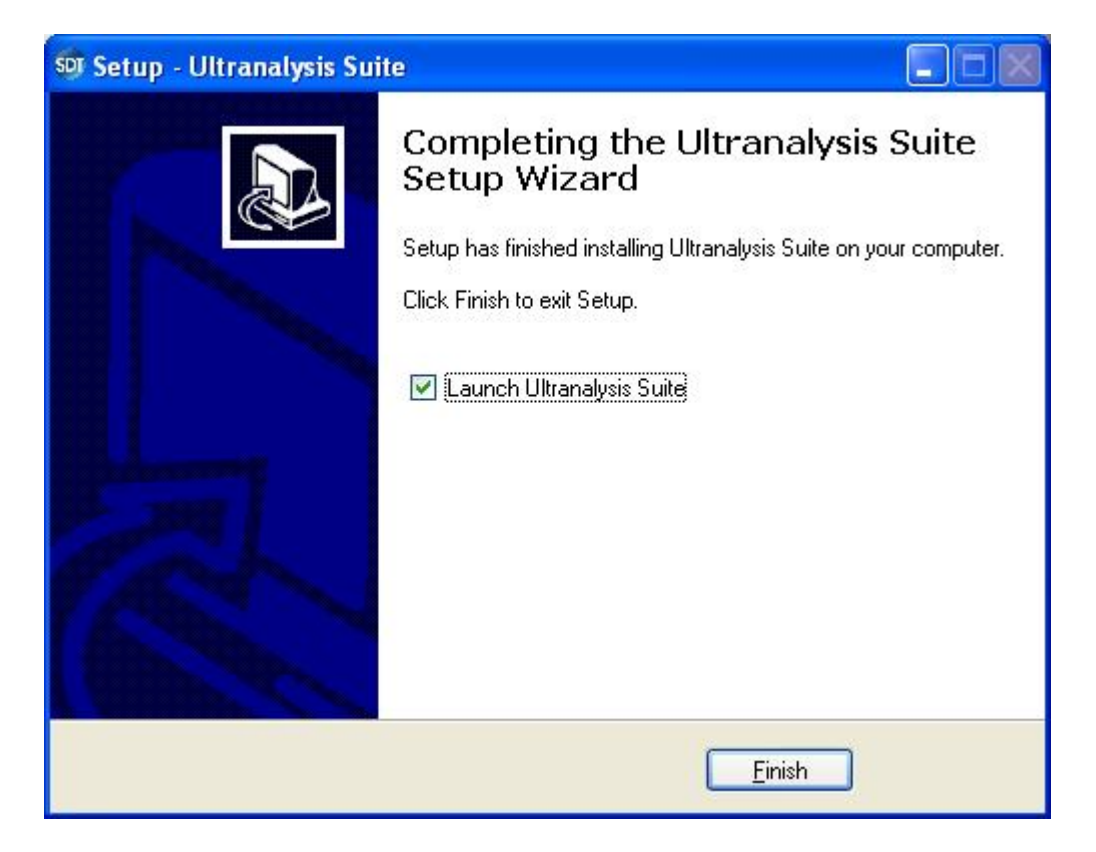

Tale ultima finestra ti permette di lanciare direttamente Ultranalysis Suite ™ (selezionando "Launch Ultranalysis Suite").

Fare clic sul pulsante "*Finish*" per terminare l'installazione.